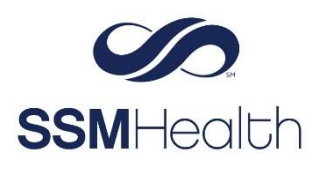

## MyChart Patient Contact Information Verification

The Contact Verification features in MyChart help ensure a patient's secure contact information (email and mobile phone) is on file. This adds an additional layer of security for preventing an unauthorized user from trying to access your MyChart account.

Patient's will see one of the following messages on their MyChart Homepage or in an area in MyChart where they can verify demographic information such as eCheck-In or the Personal Information page. The patient will receive a message once initially and then anytime there's an update to the email, mobile phone or MyChart password.

If the patient doesn't have an email or mobile phone in Epic, they will only get the Update Contact Info option.

| Welcome!                                                |                                                                                                    |                                                                                                    |                                         |
|---------------------------------------------------------|----------------------------------------------------------------------------------------------------|----------------------------------------------------------------------------------------------------|-----------------------------------------|
| You currently do not have phone number.                 | verified contact information on                                                                                                    | file. Update your email address or mobile                                                                                                   | Update contact info                     |
| Your email address has be<br>this email address by senc | en changed to mymail@mail.cc<br>ling a one-time code to mymail                                                                                                    | om. We need to verify that we can reach you at<br>@mail.com.                                                                                | Send code to verify Update contact info |
|                                                         | Contact Information  Verification Needed We need to verify that we ca address and mobile numbe address (8/31/2020 - 5/14/2021) 1979 Milky Way Verona WI 53593 Permanent Address Address not entered | In reach you at your email<br>Verify<br>608-555-5555<br>608-555-5555<br>Work phone not entered<br>Mork phone not entered<br>mymail@mail.com |                                         |

Example of where these alerts will display in the patient's MyChart home page:

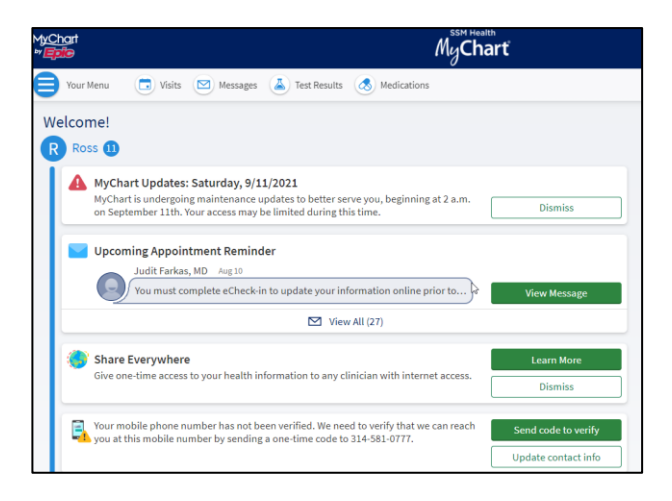

Example of text and email messages containing codes that the patient will receive:

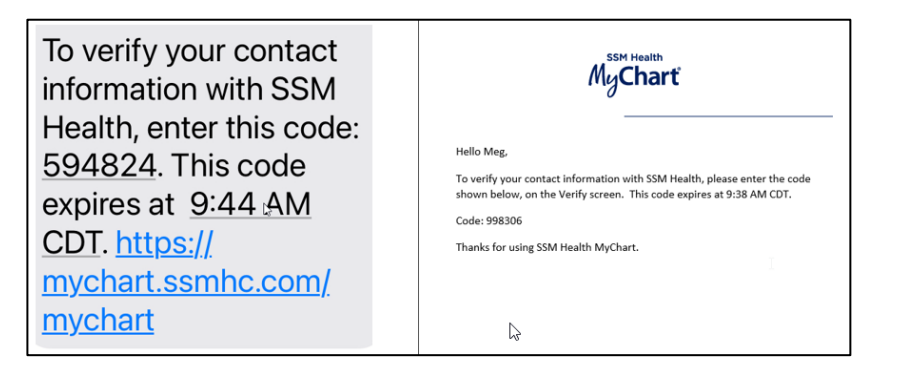

## **Update Contact Information Instructions**

1. Click Update Contact Info.

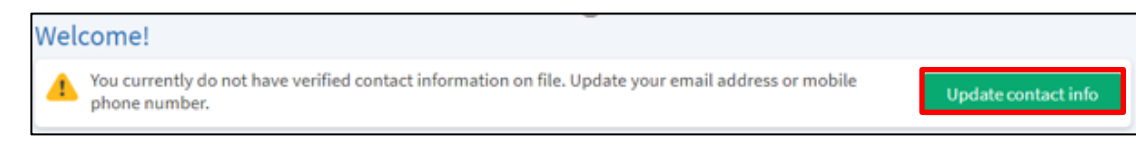

## 2. Click Edit.

| Contact Information                                                                |                                                                                                    |
|------------------------------------------------------------------------------------|----------------------------------------------------------------------------------------------------|
| • Verification Needed<br>We need to verify that we ca<br>address and mobile number | an reach you at your email<br>r.                                                                                                    |
|                                                                                    | Verify                                                                                                    |
| Temporary Address (8/31/2020 -<br>5/14/2021)<br>1979 Milky Way<br>Verona WI 53593  | <ul> <li>▲ Market and the second second</li></ul> |
| Permanent Address<br>Address not entered                                           | Edit                                                                                                    |

- 3. Update contact information.
- 4. Click Save Changes.

| Contact Information               |               |                              |                |                   |
|-----------------------------------|---------------|------------------------------|----------------|-------------------|
| Going somewhere for a while? A    | dd a tempor   | ary address                  |                |                   |
| Country<br>United States of Ameri | ca            |                              |                | ~                 |
| Street Address 123123123 TEST AVE |               |                              |                | $\sim$            |
| City<br>MIDWEST CITY              | State<br>Okla | ihoma                        | ✓ <sup>Z</sup> | 1P<br>73110       |
| County                            | ~             |                              |                | R                 |
| Home Phone<br>405-272-6026        |               | *Mobile Phon<br>224-406      | -6437          | *                 |
| Work Phone<br>405-555-1254        |               | <sup>Email</sup><br>ara.bert | a@ssmh         | ealth.com $	imes$ |
|                                   |               |                              | Save chang     | ges Cancel        |

5. Click Verify New Email to complete verification of updated information.

| Verify Your Contact Information                                | R                                                                                               |   |
|----------------------------------------------------------------|-------------------------------------------------------------------------------------------------|---|
| <b>Previous Email</b><br>Not entered<br>Restore previous email | New Email<br>@ssmhealth.com<br>Verify new email<br>A code will be sent to your email to verify. | C |
| Previous Phone Number<br>Not entered<br>Restore previous phone | New Phone Number                                                                                |   |

- 6. Check your email to find code.
- 7. Enter the code in the *Enter Code* field.

| Verify Your Contact Information               |                                                  |      |
|-----------------------------------------------|--------------------------------------------------|------|
| We've sent a code to your email<br>Learn more | l on file.<br>Enter your code below to continue. |      |
|                                               | Enter Code                                       |      |
|                                               | 🔑 Verify                                         |      |
|                                               | Didn't receive the code?                         |      |
|                                               | Resend code                                      |      |
|                                               |                                                  | Back |

- 8. Click Verify.
- 9. Patient will receive one of these screens.

If this screen appears, continue to the next step.

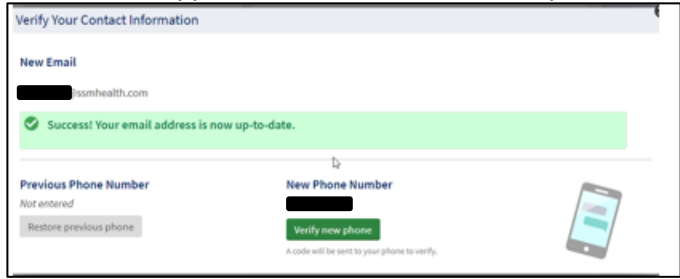

If this screen appears, the verification process is complete.

| Personal Information                                                                                            | <u>~</u> ね                                         | 5                                            |
|----------------------------------------------------------------------------------------------------|----------------------------------------------------|----------------------------------------------|
| Please enter contact and personal information here, and click Save Chan<br>updated in the legal medical record. | ges to send a message to the clini                 | ic. Allow 24 hours for the information to be |
| Contact Information                                                                                             | Details About Me                                   | 25                                           |
| Success!<br>Your contact information is now verified. You can update this<br>information at any time.           | Preferred First Name ()<br>Stan<br>Gender Identity | Legal Sex ①<br>Male<br>Sex.Assigned at Birth |
| 1 Elated Lane                                                                                                   | Sexual Orientation<br>Not entered                  | Not entered<br>Marital Status<br>Sängle      |
| Going somewhere for a while? 📕 Wark phone not entered                                                           | Race<br>Asian                                      | Ethnicity<br>Not Hispanic or Latino Origin   |
| Add a temporary address                                                                                         | Ethnic Background<br>Not entered                   | Language<br>English                          |
|                                                                                                    | Religion<br>Not entered                            |                                              |
|                                                                                                    |                                                    | 6.0                                          |
| Family & Friends                                                                                                |                                                    |                                              |
| These people may be contacted in the event of an emergency.                                                     |                                                    |                                              |
| + Add missionship                                                                                               |                                                    |                                              |

- 10. Click Verify New Phone.
- 11. Check your mobile phone to find code.

12. Enter the code in the Enter Code field.

| Verify Your Contact Information                                                                  |           |
|--------------------------------------------------------------------------------------------------|-----------|
| We've sent a code to your email on file.<br>Learn more<br>Enter your code below to<br>Enter Code | continue. |
| Verify<br>Didn't receive the o<br>Resend code                                                    | ode?      |
|                                                                                                  | Back      |

- 13. Click Verify.
- 14. Success! message appears.

## Send code to verify instructions

1. Click Send Code to Verify.

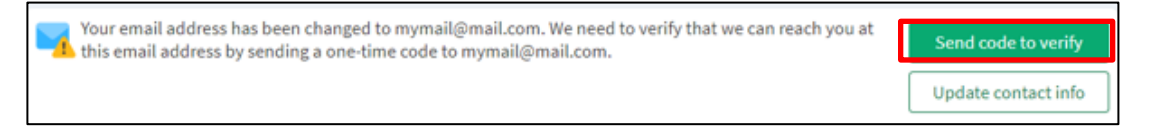

- 2. Check your email to find code.
- 3. Enter the code in the Enter Code field.

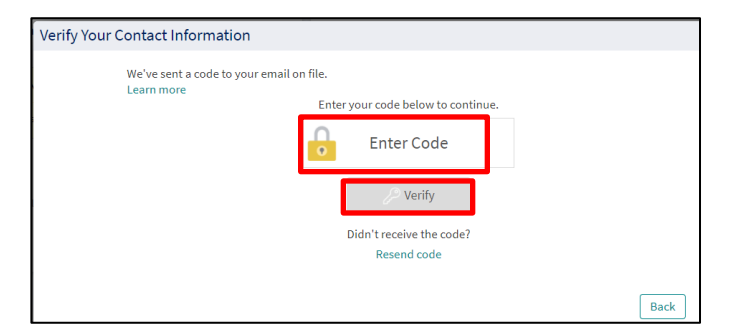

- 4. Click Verify.
- 5. Success! message will appear.

| Verify Your Contact Information  |                                                                    |  |
|----------------------------------|--------------------------------------------------------------------|--|
|                                  |                                                                    |  |
| New Empil                        |                                                                    |  |
| New Email                        |                                                                    |  |
| @ssmhealth.com                   |                                                                    |  |
|                                  |                                                                    |  |
| Success! Your email address is n | ow up-to-date.                                                     |  |
|                                  |                                                                    |  |
|                                  | ₿<br>I<br>I<br>I<br>I<br>I<br>I<br>I<br>I<br>I<br>I<br>I<br>I<br>I |  |
| Previous Phone Number            | New Phone Number                                                   |  |
| Not entered                      |                                                                    |  |
| Restore previous phone           |                                                                    |  |
| restore previous priorie         | Verify new phone                                                   |  |
|                                  | A code will be sent to your phone to verify.                       |  |
| 1                                |                                                                    |  |

6. If there's no mobile phone on file, the Personal Information/Success page will appear, and you are finished!

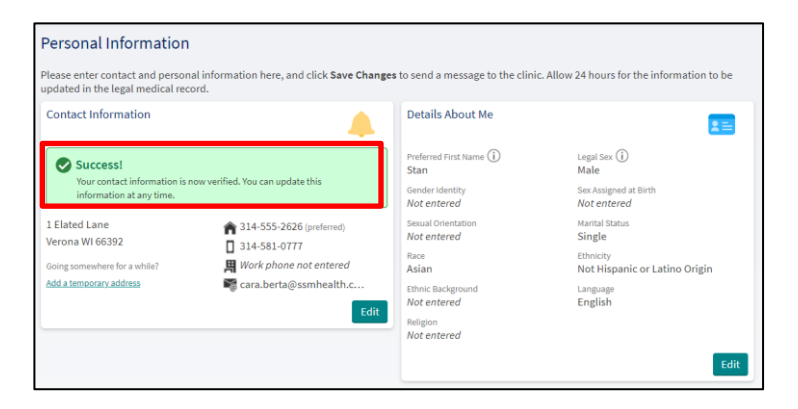

- 7. If there's a mobile phone number, the patient can then verify.
- 8. Click Verify new phone.
- 9. Check your mobile phone to find code.
- 10. Enter the code in the Enter Code field.

| Verify Your Contact Information                                                              |     |
|----------------------------------------------------------------------------------------------|-----|
| We've sent a code to your email on file.<br>Learn more<br>Enter your code below to continue. |     |
| Enter Code                                                                                   |     |
| <i>}</i> √ Verify                                                                            |     |
| Didn't receive the code?<br>Resend code                                                      |     |
| В                                                                                            | ack |

- 11. Click Verify.
- 12. Success! message will appear.

MyChart® is a registered trademark of Epic Systems Corporation.